# FIT制度・FIP制度 ♀♀♀♀♀ 再生可能エネルギー電子申請

#### 操作マニュアル 【GビズID認証・認証解除】

第2版 2022年4月1日

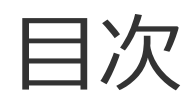

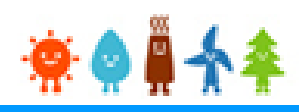

#### 1.はじめに

1.1.GビズIDの利用について

2.認証

2.1.はじめて認証する場合

2.2.二回目以降の認証の場合

#### 3.確認·解除

3.1.アカウント情報の紐付けを解除する場合

#### 4.エラー

4.1.Gビズエントリーの場合

4.2.アカウントが前回認証と異なる場合

太陽光50kW未満以外の申請・届出手続き、

太陽光以外の定期報告を電子で行う場合は、GビズID認証をおこなう必要があります。 GビズIDはGビズIDのサイト(<u>https://gbiz-id.go.jp/top/</u>)で取得してください。

GビズID認証の手順について、次ページ以降で説明します。

| )  |
|----|
| 3  |
| 0  |
| 1  |
| )) |

2.1.GビズID認証(はじめて認証する場合)[画面遷移図]

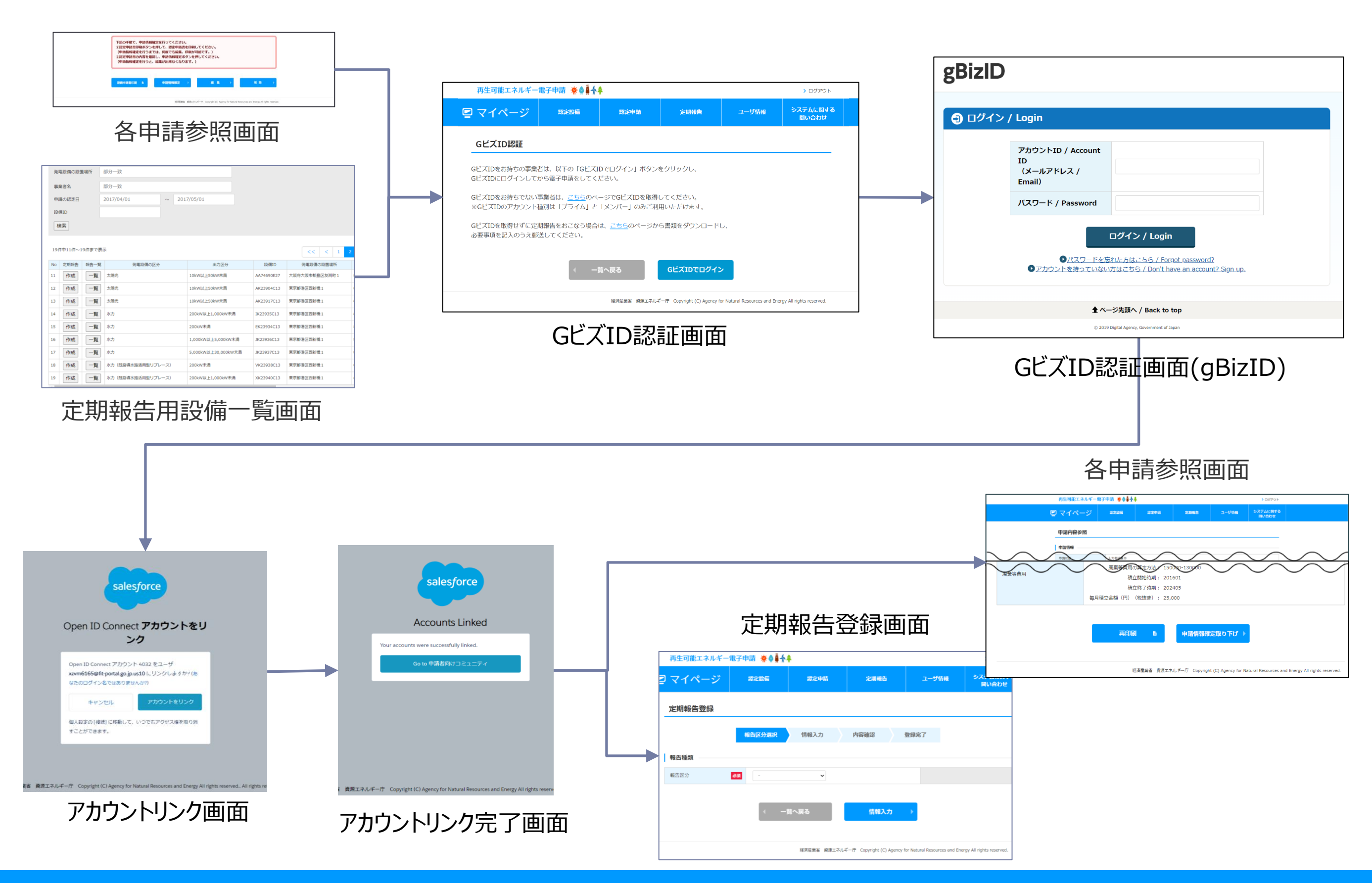

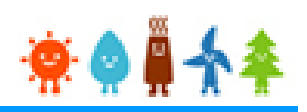

#### 各画面からGビズID認証画面に遷移します。

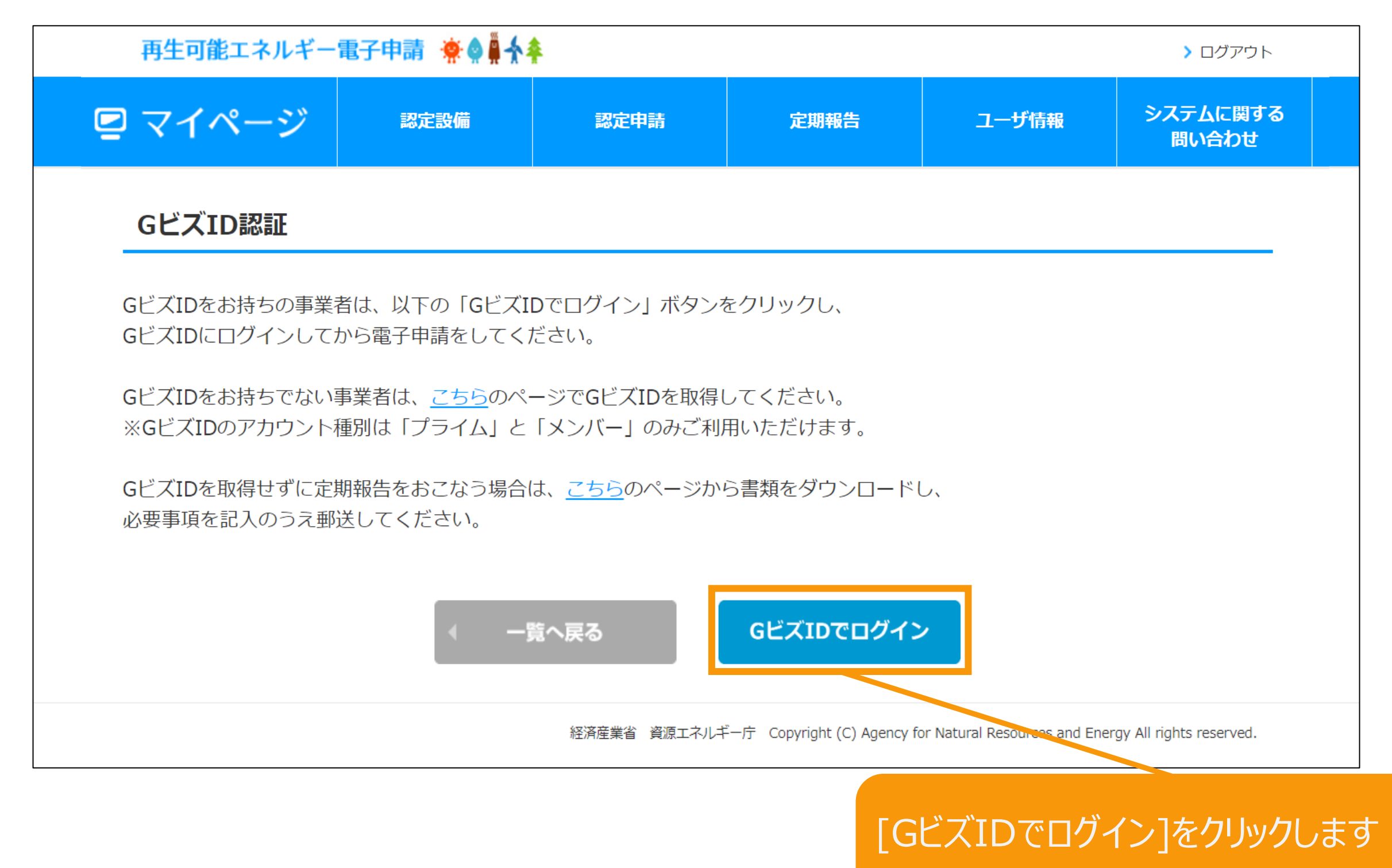

GビズIDの認証画面へ進みます

### GビズID認証画面に遷移します。

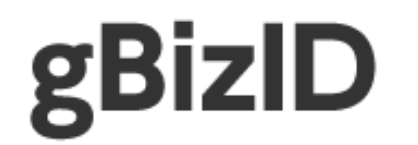

| ロクイン / Login |  |
|--------------|--|
|              |  |

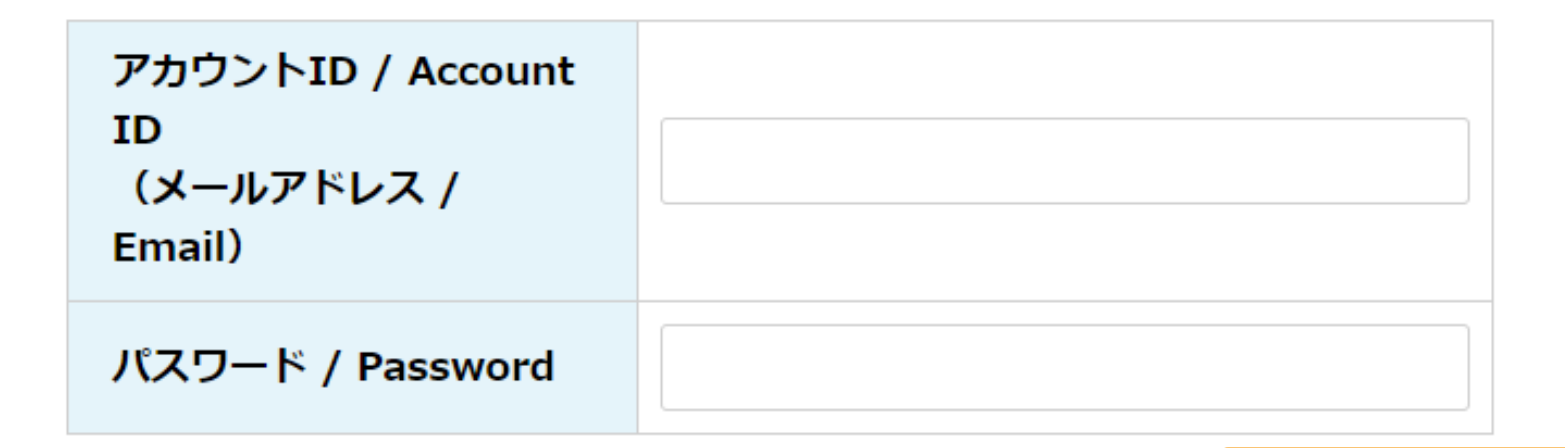

ログイン / Login

アカウントID、パスワードを入力し、 「ログイン」ボタンをクリックします

<u>
 P.パスワードを忘れた方はこちら / Forgot password?</u>

<u>
アカウントを持っていない方はこちら / Don't have an account? Sign up.</u>

#### ▲ページ先頭へ / Back to top

© 2019 Digital Agency, Government of Japan

## \*

#### アカウントリンク画面に遷移します。

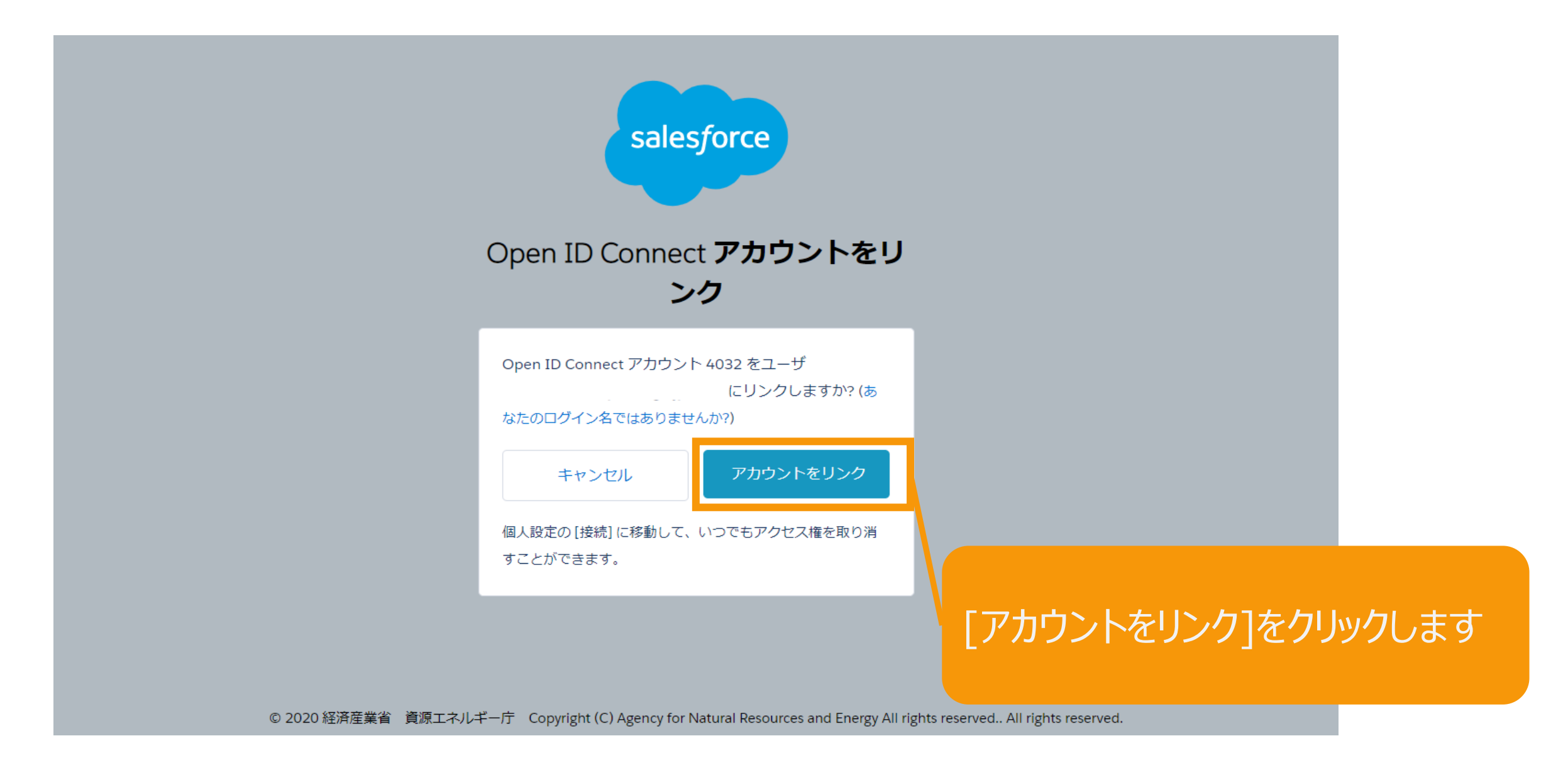

#### アカウントのリンク完了画面に遷移します。

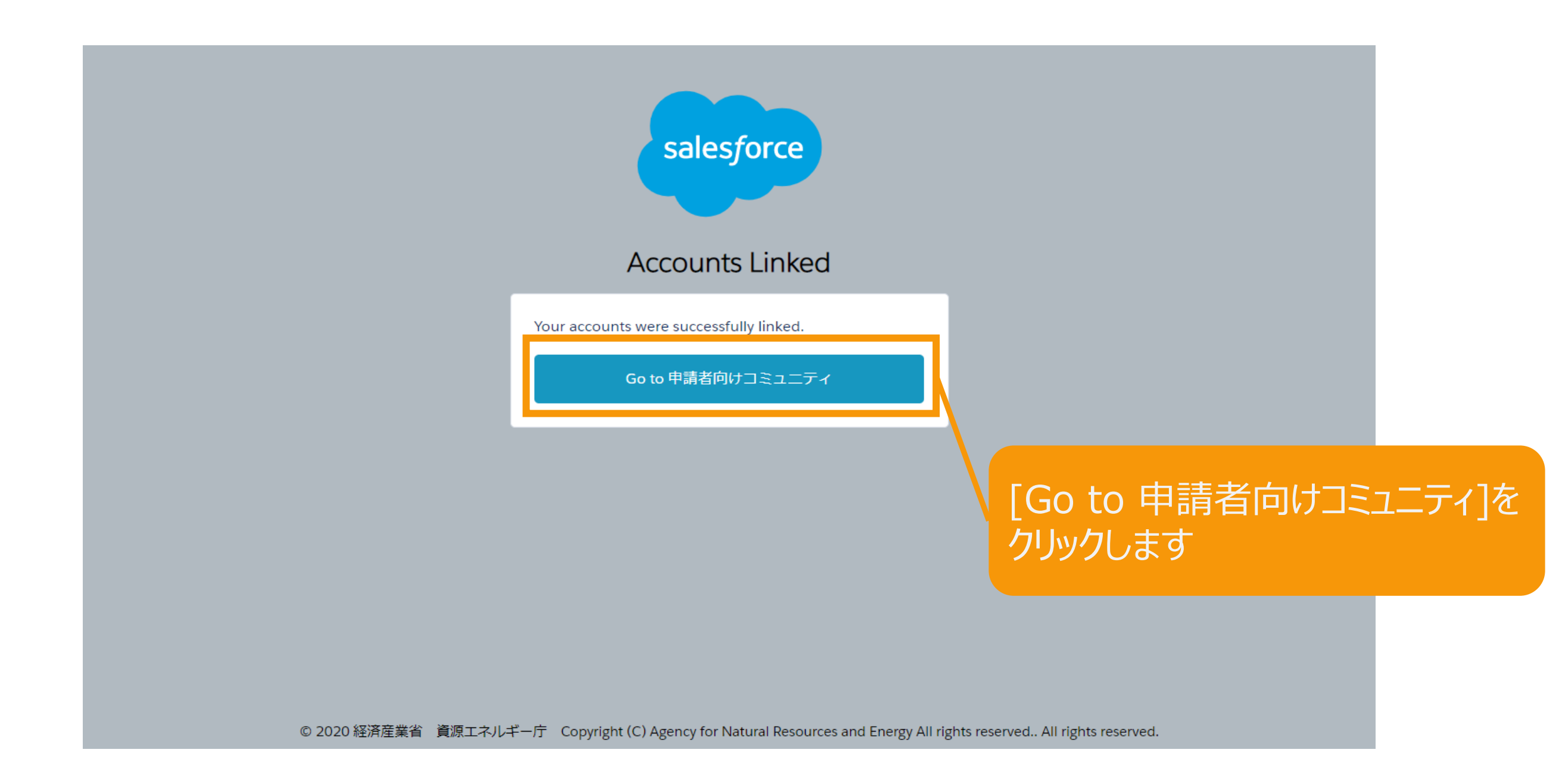

各画面に遷移します。

以下の画面は定期報告登録画面の場合です。

#### 再生可能エネルギー電子申請 🜸 🌢 🚆 🛧 秦

> ログアウト

| 🖳 マイページ | 認定設備         | 認定申請 | 定期報告 | ユーザ情報 | システムに関する<br>問い合わせ |
|---------|--------------|------|------|-------|-------------------|
| 定期報告登録  |              |      |      |       |                   |
|         | 報告区分選択       | 情報入力 | 内容確認 | 登録完了  |                   |
| 報告種類    |              |      |      |       |                   |
| 報告区分    | 必須 -         | ~    |      |       |                   |
|         | < - <u>s</u> | 覧へ戻る | 情報入力 |       |                   |

経済産業省 資源エネルギー庁 Copyright (C) Agency for Natural Resources and Energy All rights reserved.

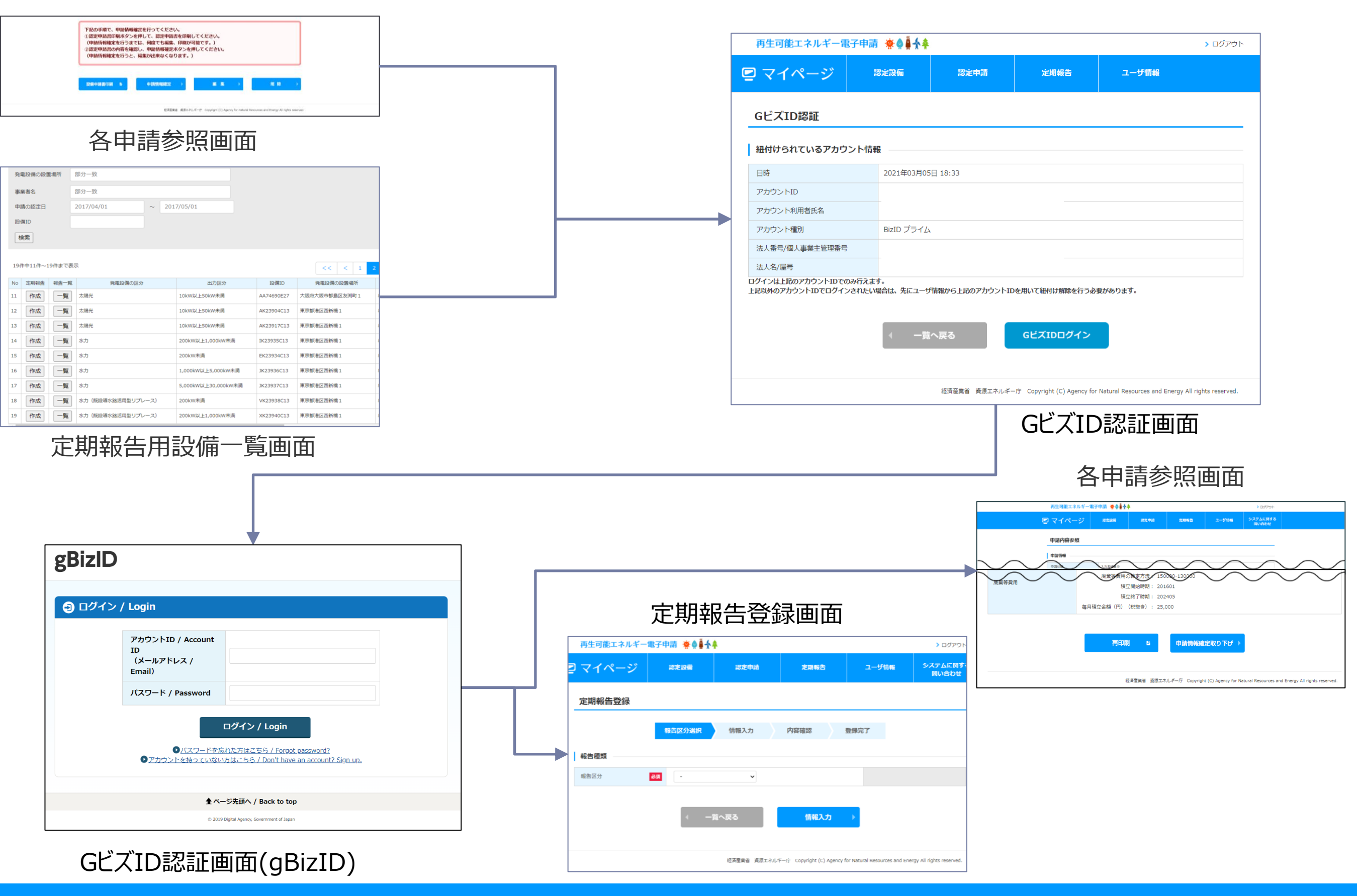

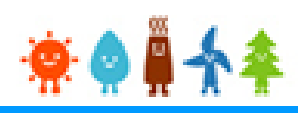

#### 各画面からGビズID認証画面に遷移します。

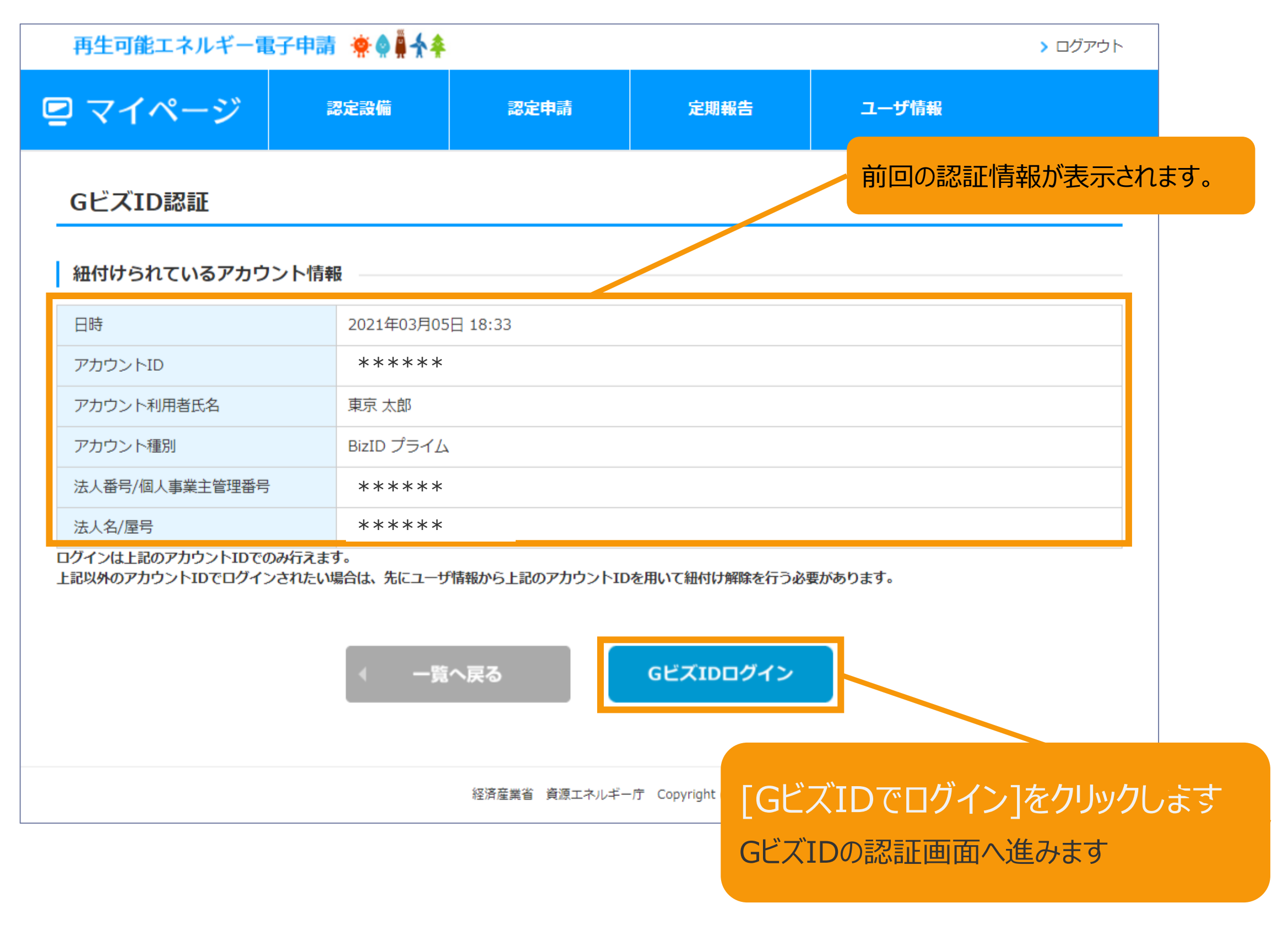

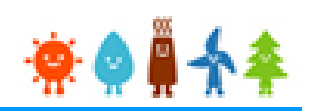

### GビズID認証画面に遷移します。

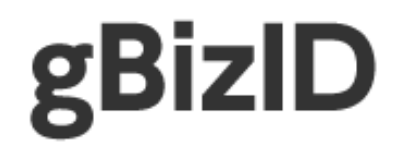

| ロクイン / Login |  |
|--------------|--|
|              |  |

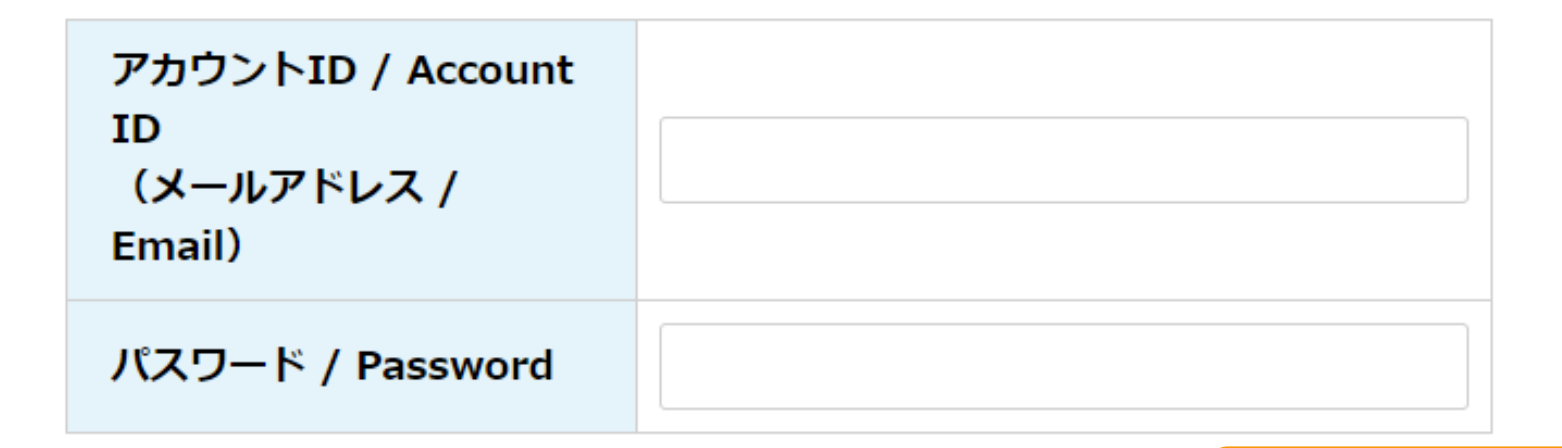

ログイン / Login

アカウントID、パスワードを入力し、 「ログイン」ボタンをクリックします

●パスワードを忘れた方はこちら / Forgot password?

<u>
アカウントを持っていない方はこちら / Don't have an account? Sign up.</u>

#### ▲ページ先頭へ / Back to top

© 2019 Digital Agency, Government of Japan

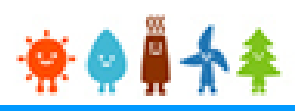

各画面に遷移します。

以下の画面は定期報告登録画面の場合です。

#### 再生可能エネルギー電子申請 🜸 🌢 🚆 🛧 秦

> ログアウト

| 🖻 マイページ | 認定設備         | 認定申請 | 定期報告 | ユーザ情報 | システムに関する<br>問い合わせ |
|---------|--------------|------|------|-------|-------------------|
| 定期報告登録  |              |      |      |       |                   |
|         | 報告区分選択       | 情報入力 | 内容確認 | 登録完了  |                   |
| 報告種類    |              |      |      |       |                   |
| 報告区分    | 必須 -         | ~    |      |       |                   |
|         | < - <u>1</u> | 覧へ戻る | 情報入力 |       |                   |

経済産業省 資源エネルギー庁 Copyright (C) Agency for Natural Resources and Energy All rights reserved.

3.1.GビズID確認・解除(アカウント情報の紐付けを解除する場合)[画面遷移図] 🙀 💩 🛔 🗛

以下の流れでユーザ情報メニューからGビズIDにログインし、アカウント情報の紐付けを解除します。

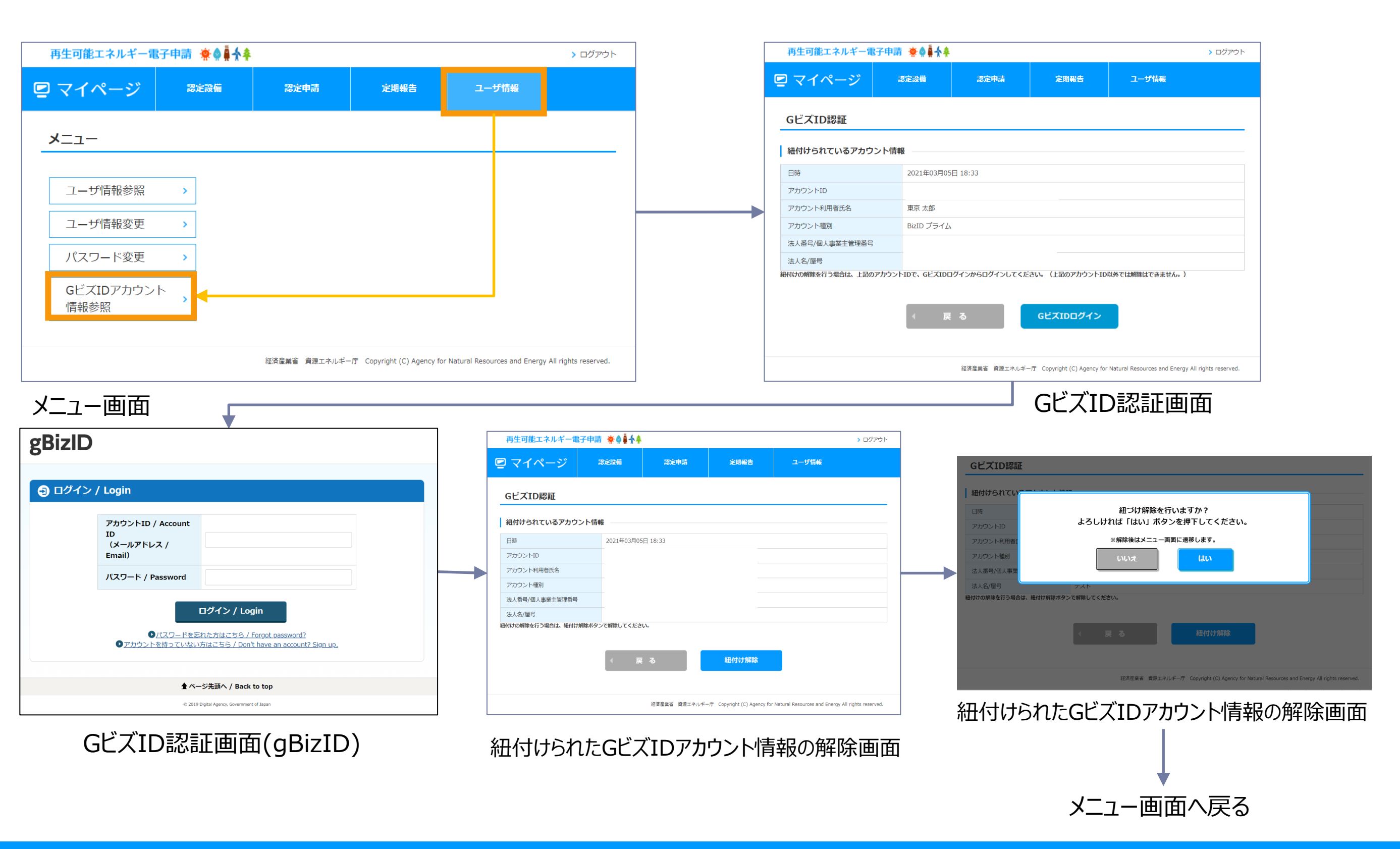

3.1.GビズID確認・解除(アカウント情報の紐付けを解除する場合)

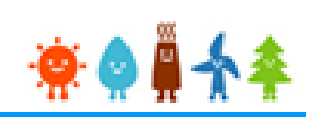

#### ユーザ情報メニューを表示します。

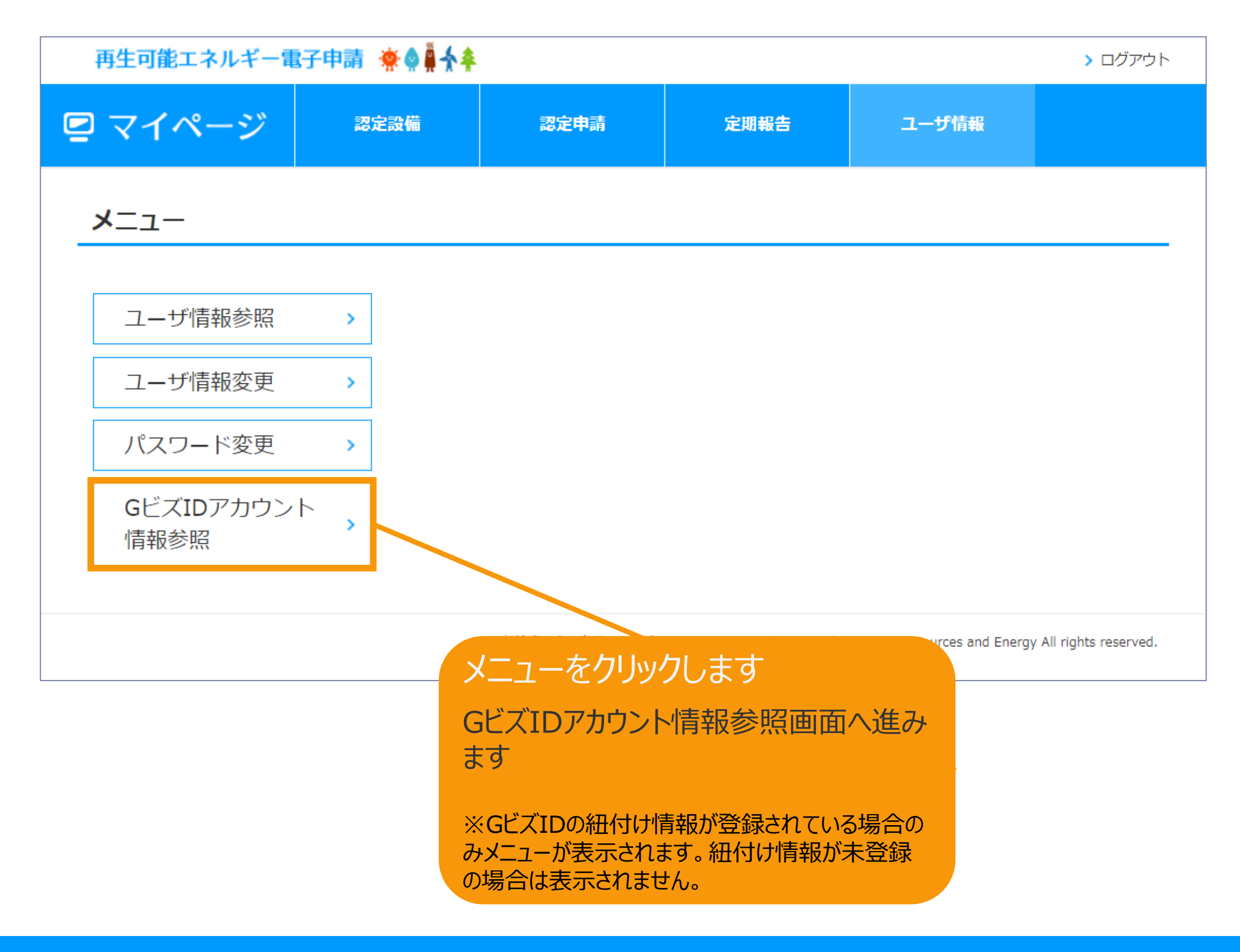

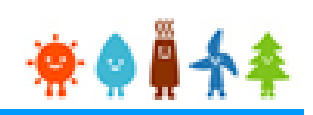

#### 紐付けられたアカウント情報を確認と解除をおこないます。

| マイページ     認定設備     認定申請     定期報告     ユーザ情報       ビブロ認証       ドけけられているアカウント情報       ロ21年03月05日 18:33       カウントID     ******       クウント利用者氏名     ******       パウント利用者氏名     ******       パウント補別     ******       人番号/個人事業主管理番号     65D03FB3       ******     ****** | 再生可能エネルギー電     | 子申請 😤 🌒 🗍 🛧 |                                 |                    | <b>&gt;</b> ログアウト                             |  |  |  |  |
|----------------------------------------------------------------------------------------------------|----------------|-------------|---------------------------------|--------------------|-----------------------------------------------|--|--|--|--|
| ビズID認証         httbfshtcw3Pカウント情報         時       2021年03月05日 18:33         カウントID       ******         カウント利用者氏名       ******         カウント利用者氏名       ******         人番号/個人事業主管理番号       65D3FB3         レタ/原長       ******                                       | マイページ          | 認定設備        | 認定申請                            | 定期報告               | ユーザ情報                                         |  |  |  |  |
| Hけけられているアカウント情報         時       2021年03月05日 18:33         カウントID       ******         カウント利用者氏名       ******         カウント確別       ******         人番号/個人事業主管理番号       65DD3FB3         ******       ******                                                          | GビズID認証        |             |                                 |                    |                                               |  |  |  |  |
| 時 2021年03月05日 18:33<br>カウントID ******<br>カウント利用者氏名 ******<br>大番号/個人事業主管理番号 65DD3FB3<br>******                                                                                                    | 曲付けられているアカウ    | ント情報        |                                 |                    |                                               |  |  |  |  |
| ウウントID       *****         ウウント利用者氏名       *****         ウウント種別       *****         人番号/個人事業主管理番号       65DD3FB3         *****       *****                                                                                                    | 日時             | 2021年03月05  | 5日 18:33                        |                    |                                               |  |  |  |  |
| アカウント利用者氏名       ******         アウント種別       ******         人番号/個人事業主管理番号       65DD3FB3         ******       ******                                                                                                    | アカウントID        | *****       | ****                            |                    |                                               |  |  |  |  |
| ソカウント種別       ******         人番号/個人事業主管理番号       65DD3FB3         ******       ******                                                                                                    | アカウント利用者氏名     | *****       | ****                            |                    |                                               |  |  |  |  |
| 人番号/個人事業主管理番号 65DD3FB3                                                                                                    | アカウント種別        | *****       | ****                            |                    |                                               |  |  |  |  |
| ▶ 2/层                                                                                                    | 法人番号/個人事業主管理番号 | 65DD3FB3    |                                 |                    |                                               |  |  |  |  |
|                                                                                                    | 法人名/屋号         | *****       |                                 |                    |                                               |  |  |  |  |
|                                                                                                    |                | <b>▲</b> 戻  | 3                               | GビズIDログイン          | クリックします。<br>GビズID認証画面へ道                       |  |  |  |  |
|                                                                                                    |                |             | <sub>経済</sub> [戻る]をクレ<br>メニューに戻 | ックするとユーザ情幸<br>ります。 | ral Resources and Energy All rights reserved. |  |  |  |  |

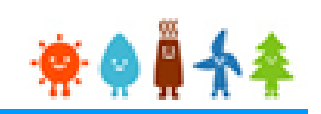

GビズID認証画面に遷移します。

ログインが成功すると、「二回目以降の認証の場合」と同様に、アカウントリンク画面が省略され、 「GビズIDアカウント情報の解除」画面に遷移します。

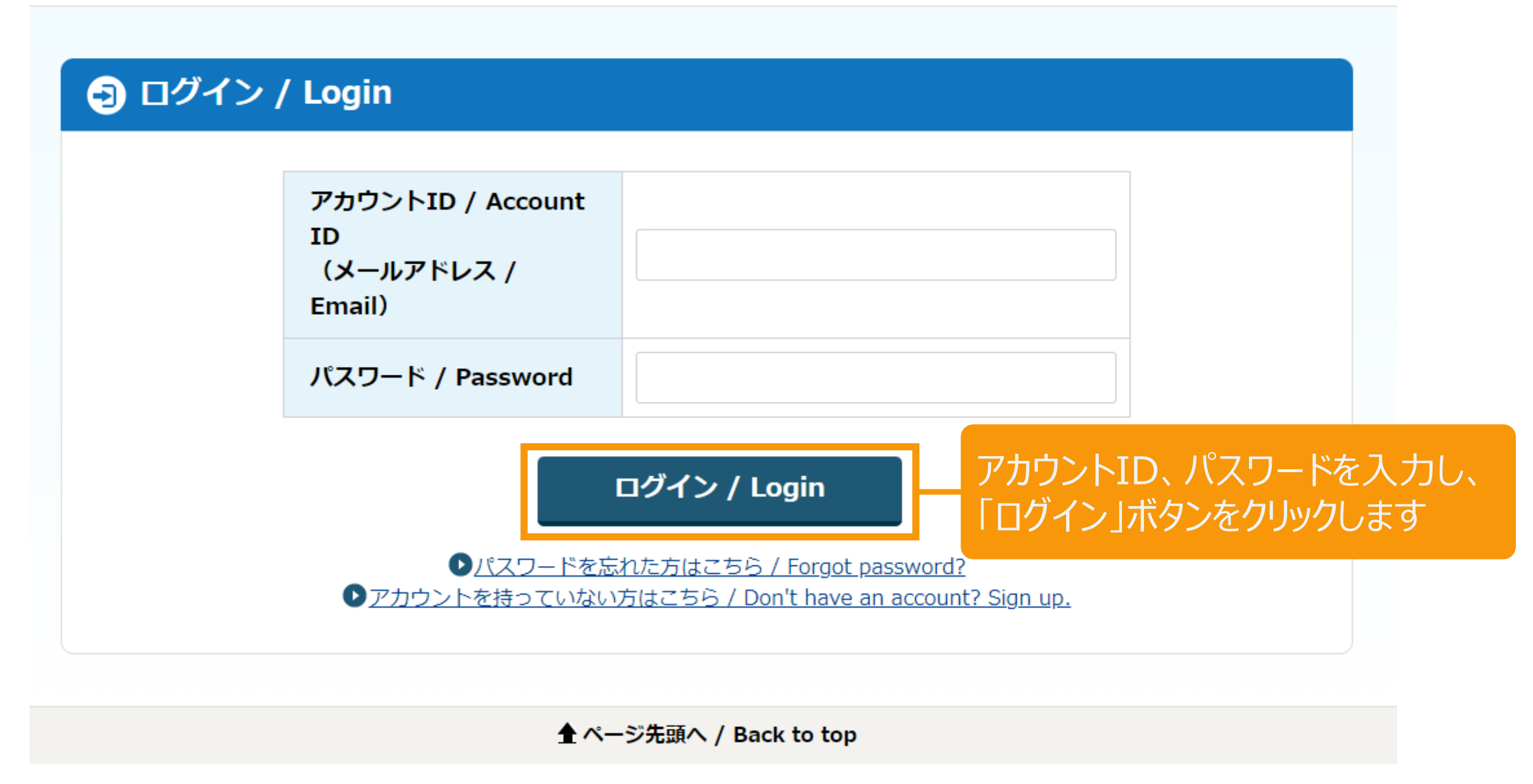

© 2019 Digital Agency, Government of Japan

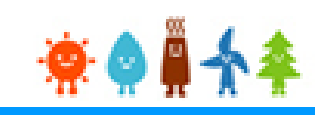

### 紐付けられたアカウント情報の解除をおこないます。

| 再生可能エネルギー電子申請 奈会算大条      |              |              |             |                             |                  |  |  |
|--------------------------|--------------|--------------|-------------|-----------------------------|------------------|--|--|
| マイページ                    | 認定設備         | 認定申請         | 定期報告        | ユーザ情報                       |                  |  |  |
| GビズID認証                  |              |              |             |                             |                  |  |  |
| 紐付けられているアカウン             | ト情報          |              |             |                             |                  |  |  |
| 日時                       | 2021年03月05   | 日 18:33      |             |                             |                  |  |  |
| アカウントID                  | *****        |              |             |                             |                  |  |  |
| アカウント利用者氏名               | *****        |              |             |                             | 全1をクロックします       |  |  |
| アカウント種別                  | BizID プライム   |              |             |                             | ም]«እንእእስዋ እ      |  |  |
| 法人番号/個人事業主管理番号           | *****        |              |             | 紐付けられたアカウ                   | リントでログインした場合の    |  |  |
| 法人名/屋号                   | *****        |              |             | 解除ホタンか表示                    | されます。            |  |  |
| <b>紐付けの解除を行う場合は、紐付け解</b> | 除ボタンで解除してくださ | , <b>1</b> 0 |             |                             |                  |  |  |
|                          | <b>▲</b> 戻   | శ            | 紐付け解除       |                             |                  |  |  |
|                          |              |              |             |                             |                  |  |  |
|                          |              | 経済を業 [戻る]をク  | リックするとユーザ情語 | al Resources and Energy All | rights reserved. |  |  |

## 3.1.GビズID確認・解除(アカウント情報の紐付けを解除する場合)

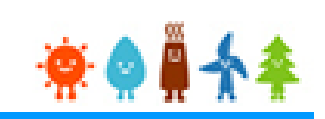

### 「紐付け解除」ボタンをクリックします。

[はい]をクリックします。

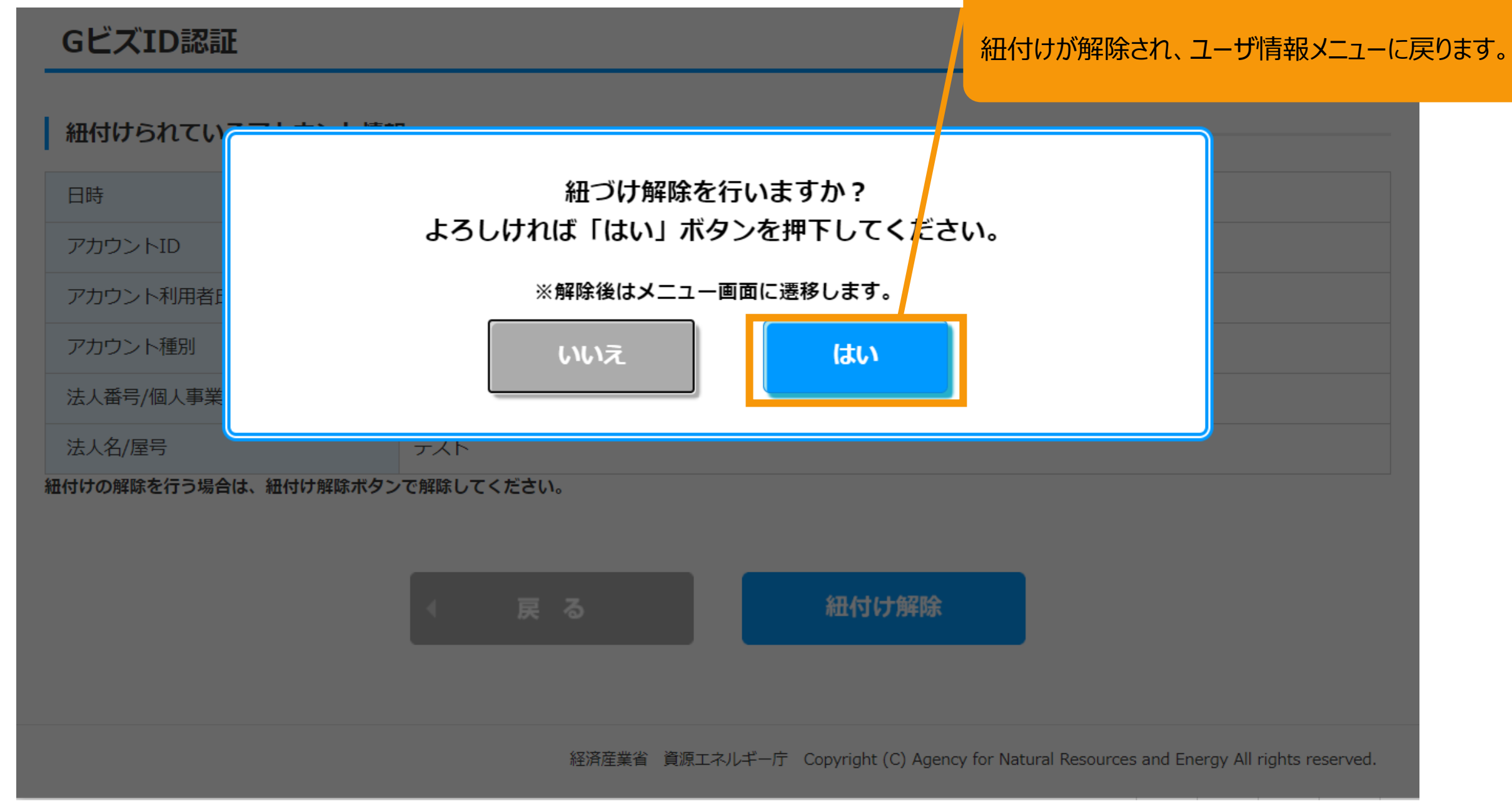

## 3.1.GビズID確認・解除(アカウント情報の紐付けを解除する場合)

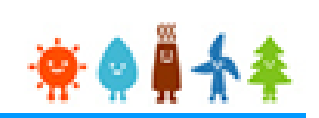

紐付けが解除され、メニューが「前回の認証情報」が表示されなくなったことを確認します。 このあと最初にログインに成功したGビズIDアカウント情報が新たに紐付けられます。

| 再生             | E可能エネルギー電子                           |                 | > ログアウト                                                                                                    |                            |                               |                          |  |
|----------------|--------------------------------------|-----------------|----------------------------------------------------------------------------------------------------|----------------------------|-------------------------------|--------------------------|--|
| <b>므</b> マ-    | イページ                                 | 認定設備            | 認定申請                                                                                                    | 定期報告                       | ユーザ情報                         | システムに関する<br>問い合わせ        |  |
| ×=<br>[]<br>[] | ニュー<br>ユーザ情報参照<br>ユーザ情報変更<br>パスワード変更 | ><br>>          |                                                                                                    |                            |                               |                          |  |
|                | 紐付け<br>「Gビズ」                         | が解除され<br>〔Dアカウン | 田本部では、     田本部では、     田本語では、     田本語では、    田本語では、     田本語では、     田本語では、     田本語では、     田本語では、    田本語では、     田本 | rF Copyright (C) Agency fo | or Natural Resources and Ener | rgy All rights reserved. |  |

4.1.GビズID認証エラー (Gビズエントリーの場合)

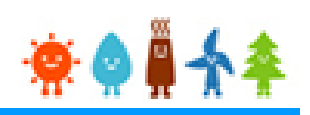

GビズIDログインの際に、Gビズエントリーを利用された場合は、 エラーメッセージが表示され、再度GビズID認証画面が表示されます。

| 再生可能エネルギー電                     | 这一年請 🔅                            |                           |                            |                              | > ログアウト              |
|--------------------------------|-----------------------------------|---------------------------|----------------------------|------------------------------|----------------------|
| 🖻 マイページ                        | 認定設備                              | 認定申請                      | 定期報告                       | ユーザ情報                        |                      |
| GビズID認証                        |                                   |                           |                            |                              |                      |
|                                |                                   |                           |                            |                              |                      |
| Gビズエントリーは利用                    | できません。プライムお                       | またはメンバーのGビズ               | IDを利用してください。               |                              |                      |
|                                |                                   |                           |                            |                              |                      |
| GビズIDをお持ちの事業者                  | は、以下の「GビズID                       | でログイン」ボタンを                | クリックし、                     |                              |                      |
| GビスIDにロクインしてか                  | ら電子甲請をしてくた                        | さい。                       |                            |                              |                      |
| GビズIDをお持ちでない事<br>※GビズIDのアカウント種 | 業者は、 <u>こちら</u> のペー<br>別は「プライム」と「 | ジでGビズIDを取得し<br>メンバー」のみご利用 | てください。<br>いただけます。          |                              |                      |
| GビズIDを取得せずに定期<br>必要事項を記入のうえ郵送  | 報告をおこなう場合は<br>してください。             | 、 <u>こちら</u> のページから       | 書類をダウンロードし、                |                              |                      |
|                                |                                   |                           |                            |                              |                      |
|                                | 4 一篇                              | へ戻る                       | GビズIDログイン                  |                              |                      |
|                                |                                   |                           |                            |                              |                      |
|                                |                                   | 経済産業省資源エネルギー              | 庁 Copyright (C) Agency for | Natural Resources and Energy | All rights reserved. |

## 4.2.GビズID認証エラー(アカウントが前回認証と異なる場合)

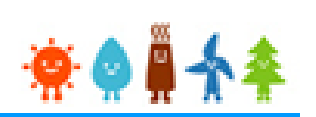

GビズIDログインの際に、紐付けられているアカウントと異なる場合は、 エラーメッセージが表示され、再度GビズID認証画面が表示されます。

| 再生可能エネルギー電                                                      | 3子申請 🔅 🌢 🖡 🛧 🌲                                            |                               |                             |                              | > ログアウト                |
|-----------------------------------------------------------------|-----------------------------------------------------------|-------------------------------|-----------------------------|------------------------------|------------------------|
| 🖻 マイページ                                                         | 認定設備                                                      | 認定申請                          | 定期報告                        | ユーザ情報                        |                        |
| <b>GビズID認証</b>                                                  |                                                           |                               |                             |                              |                        |
| システムに紐付けられて<br>アカウントの紐付け解除<br>アカウントの紐付け解除<br><b>紐付けられているアカウ</b> | いるGビズIDのアカウン<br>を行ってからログインI<br>はユーザ情報から行えま<br><b>ント情報</b> | ットと異なるためログ~<br>してください。<br>ます。 | <b>ン</b> できません。             |                              |                        |
| 日時                                                              | 2021年03月05                                                | ∃ 18:33                       |                             |                              |                        |
| アカウントID                                                         | *****                                                     | :                             |                             |                              |                        |
| アカウント利用者氏名                                                      | *****                                                     | :                             |                             |                              |                        |
| アカウント種別                                                         | BizID プライム                                                |                               |                             |                              |                        |
| 法人番号/個人事業主管理番号                                                  | *****                                                     | <                             |                             |                              |                        |
| 法人名/屋号                                                          | *****                                                     | <                             |                             |                              |                        |
| ログインは上記のアカウントIDでの<br>上記以外のアカウントIDでログイン                          | Dみ行えます。<br>シされたい場合は、先にユーザ<br>一覧・                          | 情報から上記のアカウントII                | を用いて紐付け解除を行う必<br>GビズIDログイン  | 要があります。                      |                        |
|                                                                 |                                                           | 経済産業省 資源エネルギー                 | ·庁 Copyright (C) Agency for | Natural Resources and Energy | / All rights reserved. |

## 改訂履歴

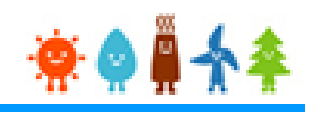

| 版   | 改訂履歴       | 改訂内容                | 備考 |
|-----|------------|---------------------|----|
| 1.0 | 2021/04/01 | 新規作成                |    |
| 2.0 | 2022/04/01 | 申請手続きからの遷移の場合の説明を追加 |    |